# This document Mac OS X Version: 15.10 前版本

# 1: Copy folder EPBrowser to /Library

| 🗯 Finder File Edit View | Go Window Help                                                                                                    |                                                                                             | 2      | · · / · · | * 🛇 🖣 | ×    |
|-------------------------|----------------------------------------------------------------------------------------------------|---------------------------------------------------------------------------------------------|--------|-----------|-------|------|
|                         | Back<br>Forward<br>Enclosing Folder                                                                                                    | )#{<br>#2]<br>12 # 7                                                                        |        |           |       |      |
|                         | <ul> <li>All My Files</li> <li>Documents</li> <li>Desktop</li> <li>Downloads</li> <li>Home</li> <li>Library</li> <li>Computer</li> <li>Network</li> <li>iDisk</li> <li>Applications</li> </ul> | 公照F     公照O     公照D     公照D     C照L     公照H     公照H     公照H     公照H     公照H     公照H     公照A |        |           |       | Tear |
|                         | X Utilities<br>Recent Folders<br>Go to Folder<br>Connect to Server                                                                                                    | 分第U ▶ 合第C 第K                                                                                |        |           |       |      |
|                         |                                                                                                    |                                                                                             |        |           |       |      |
| <b>4</b> 8 5 (          |                                                                                                    | o 🕺 🕡 🌄 🐼                                                                                   | Sec. 1 |           |       |      |

| 000            | , "ЕРВ  | "的"MacBook" |  |
|----------------|---------|-------------|--|
|                |         | Q           |  |
|                |         |             |  |
| An My Files    | (a.a.)  |             |  |
| Desktop        | Network |             |  |
| Documents      | NEWOR   | onneo       |  |
| O Downloads    |         |             |  |
| Movies         |         |             |  |
| 🎜 Music        |         |             |  |
| Pictures       |         |             |  |
| SHARED         |         |             |  |
| acer5800       |         |             |  |
| asusk43e       |         |             |  |
| d119gl1s       |         |             |  |
| 💭 dlink-6a9f1a |         |             |  |
| 💭 epb_ap       |         |             |  |
| epo_dev        |         |             |  |
|                |         |             |  |
| en con         |         |             |  |
| DEVICES        |         |             |  |

| CALCULATE AND AND AND AND AND AND AND AND AND AND                                    |              | ☆ - [⊞ - ]        |         | ٩      | ) |
|--------------------------------------------------------------------------------------|--------------|-------------------|---------|--------|---|
| FAVORITES All My Files Applications Desktop Documents Downloads Movies               | Applications | Install.333a83ORJ | Library | System |   |
| Music     Pictures     SHARED     acer5800     asusk43e     d119gl1s     dink-6a9f1a | Users        |                   |         |        |   |
| epb_ap<br>epb_dev<br>epb_website<br>All<br>DEVICES                                   |              |                   |         |        |   |

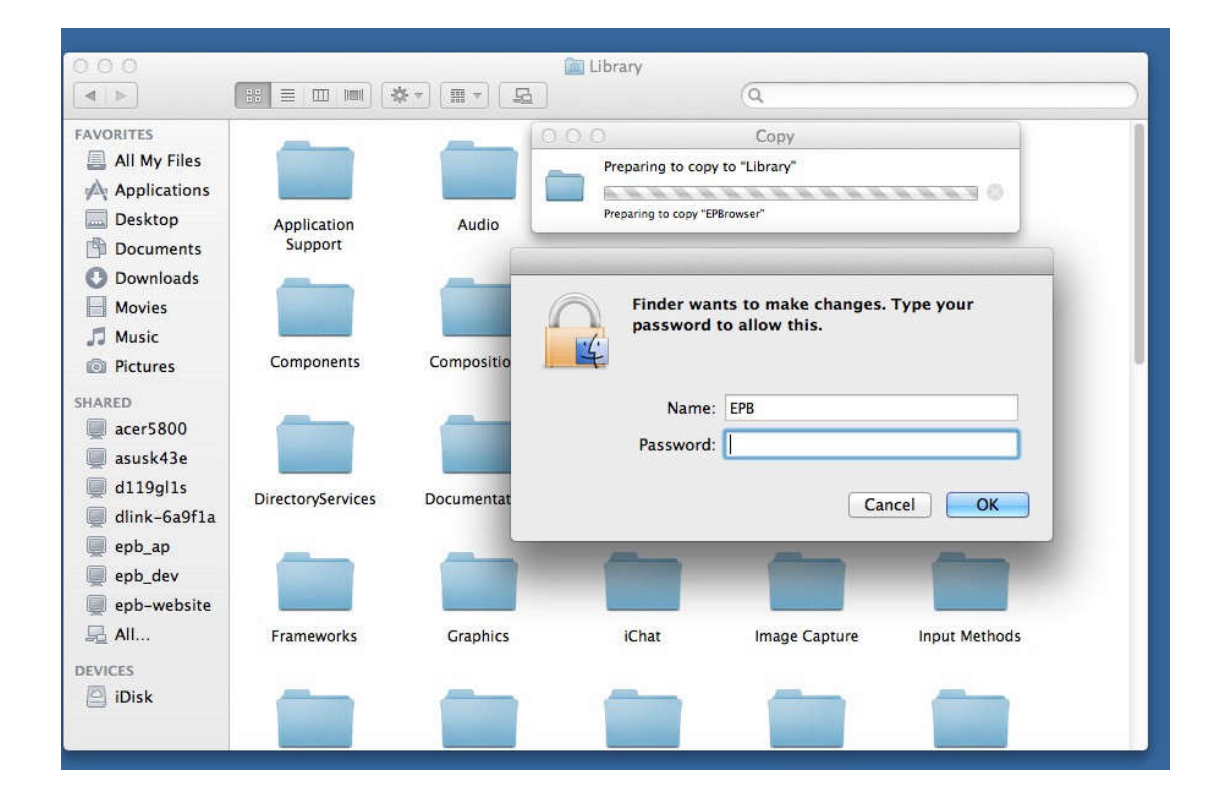

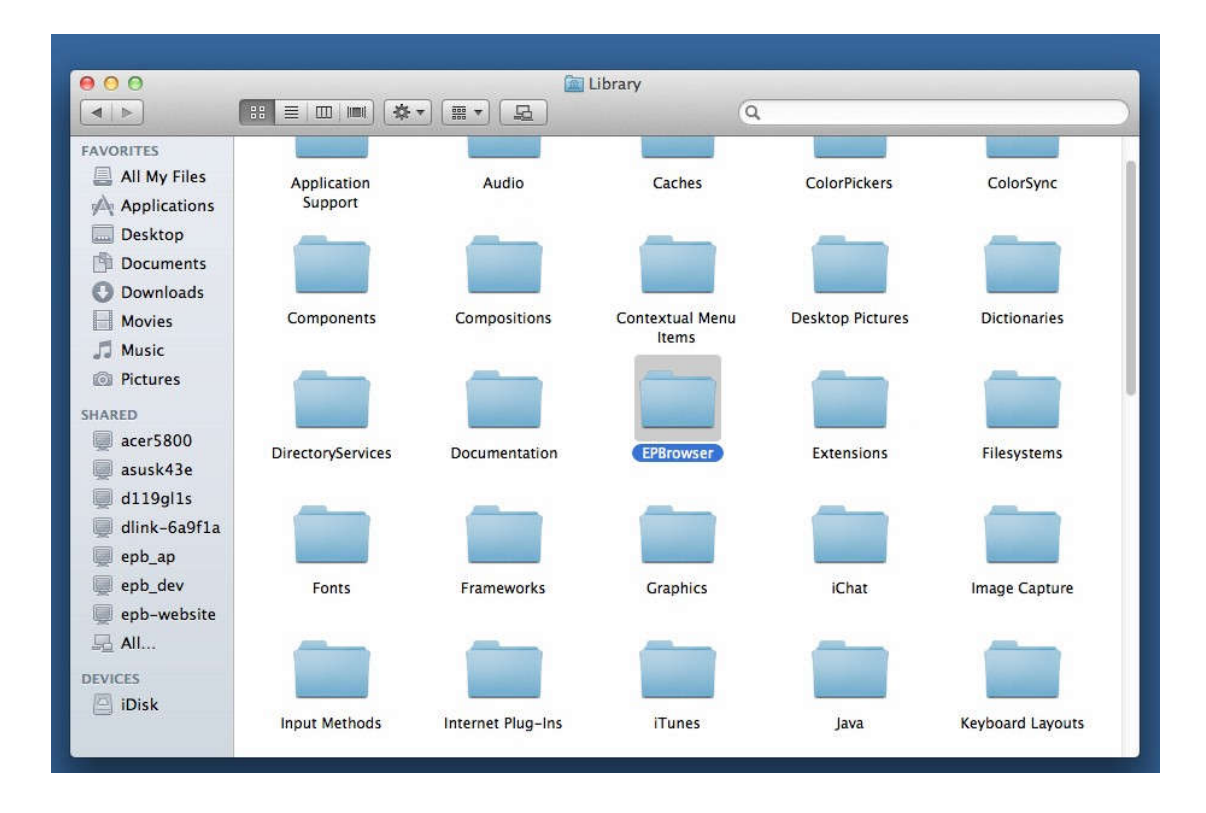

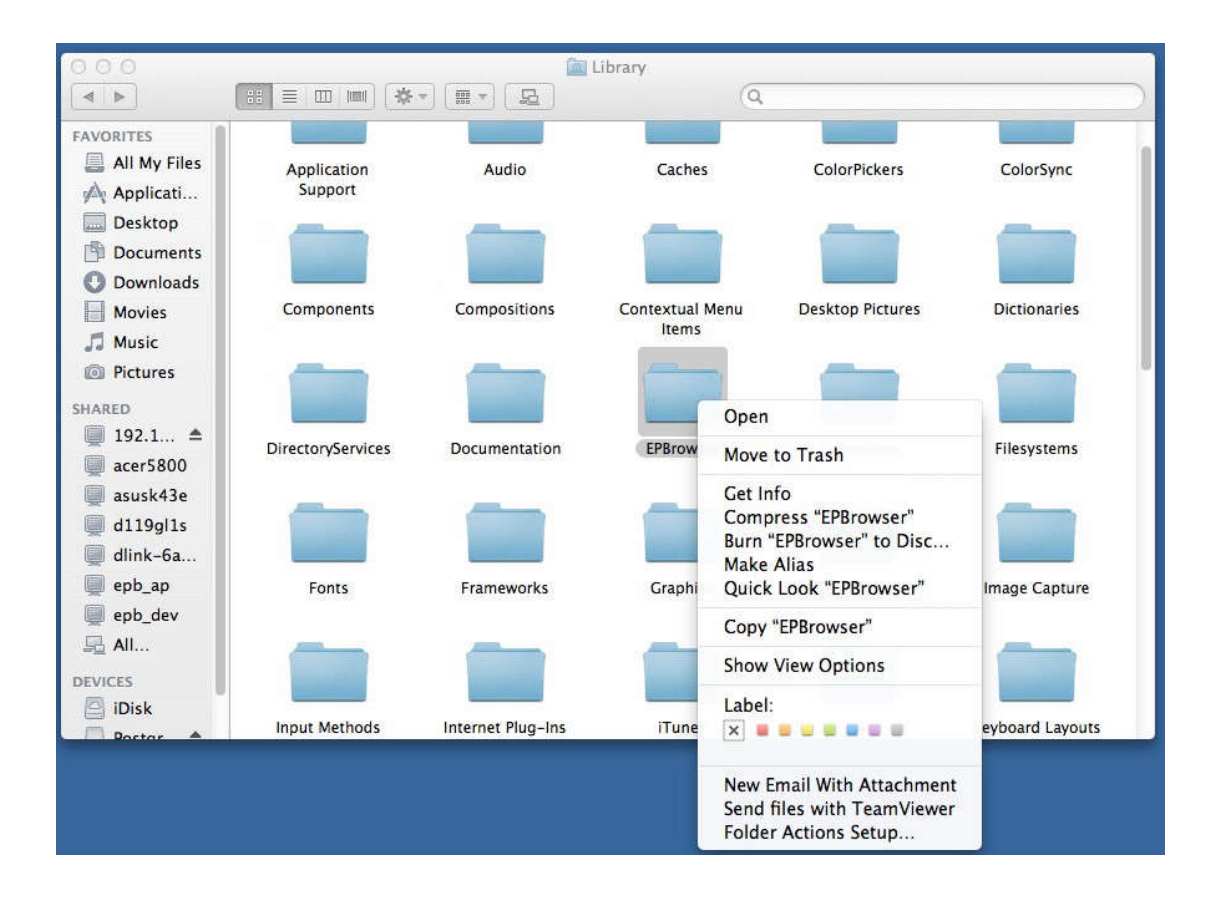

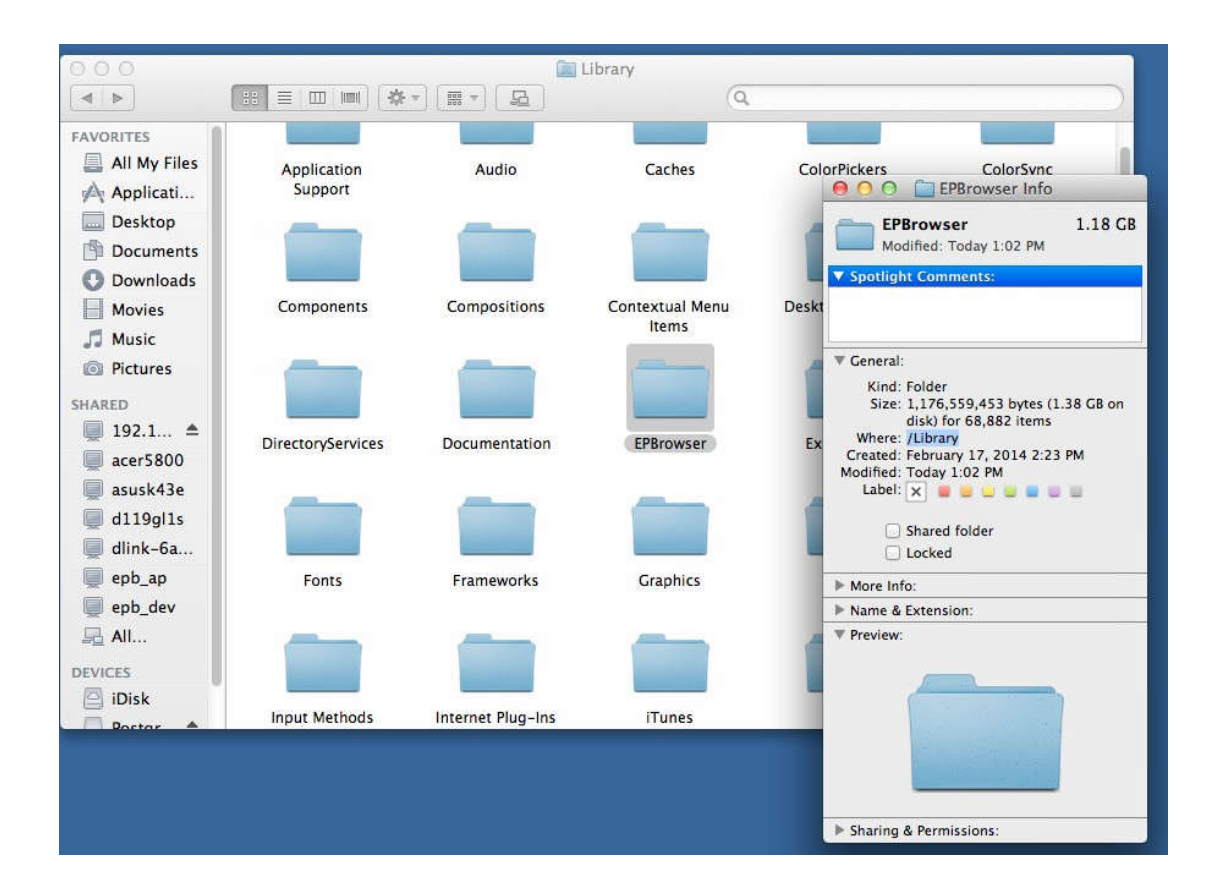

# 查看目录是否正确 /Library 因为有很多目录下都有 Library 这个目录

### 2: Install Postgresql

手动创建 postgres 用户 用户密码: 9209 权限:管理员权限

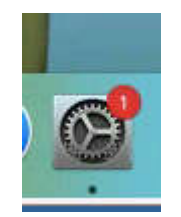

| •••                                                                      |               | 用户与群组                      | Q提案           |
|--------------------------------------------------------------------------|---------------|----------------------------|---------------|
| 当前用户                                                                     | 新帐户:          | 管理员 ♀                      |               |
| 金森宣<br>金子子<br>金子子<br>金子子<br>金子子<br>金子子<br>金子子<br>金子子<br>金子子<br>金子子<br>金子 | 全名:           | postgres                   |               |
| 客人用F<br>关闭                                                               | 帐户名称:         | postgres<br>这将用作您个人文件夹的名称。 |               |
|                                                                          | 密码:           |                            | 户无需密<br>则客人帐户 |
|                                                                          | 验证:           | ****                       | 息和文件都         |
|                                                                          | 密码提示:<br>(推荐) | 9209                       |               |
|                                                                          | ?             | 取消                         | 划建用户          |
|                                                                          |               |                            |               |

/Library/EPBrowser/Software/postgresql-9.3.10-1-osx.dmg Password: 9209

| 00                                                                                                    |                                        |                                               | Software |                             |                                |
|----------------------------------------------------------------------------------------------------|----------------------------------------|-----------------------------------------------|----------|-----------------------------|--------------------------------|
| All My Files<br>All My Files<br>Applications<br>Desktop<br>Documents<br>Downloads<br>Movies<br>Movies<br>Music<br>Pictures | Cu_chmod.comman<br>d<br>TeamViewer.dmg | k ▼ ( III ♥ ( III )<br>JavaForOSX10.7.d<br>mg | Software | Q<br>PL2303_1.2.1r2.d<br>mg | postgresql-9.1.2-1<br>-osx.dmg |
| SHARED<br>acer5800<br>asusk43e<br>d119g1s<br>dink-6a9f1a<br>epb_ap<br>epb_dev<br>epb_dev<br>epb_dev<br>All<br>DEVICES      |                                        |                                               |          |                             |                                |
| 🖾 iDisk                                                                                                    |                                        |                                               |          |                             |                                |

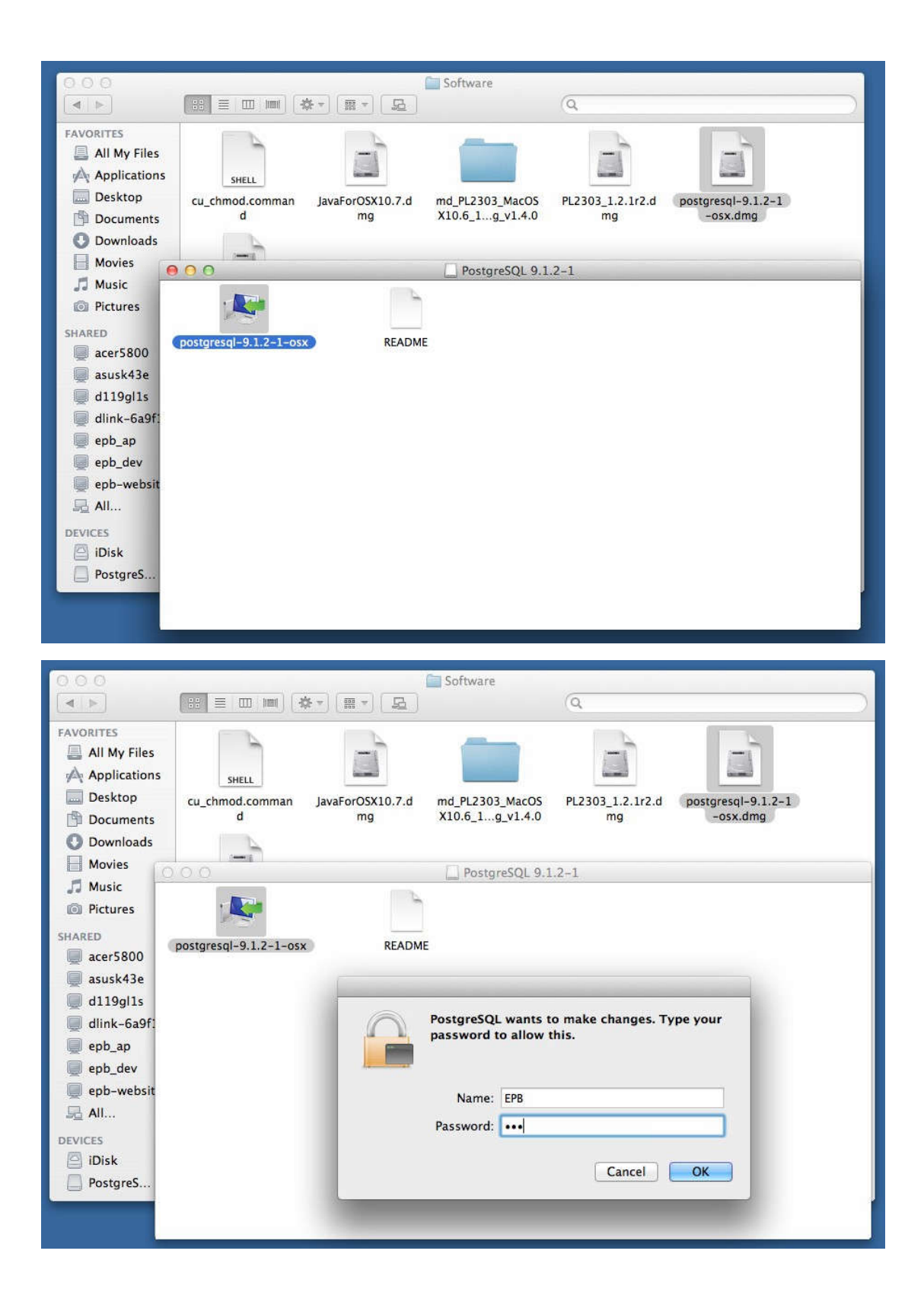

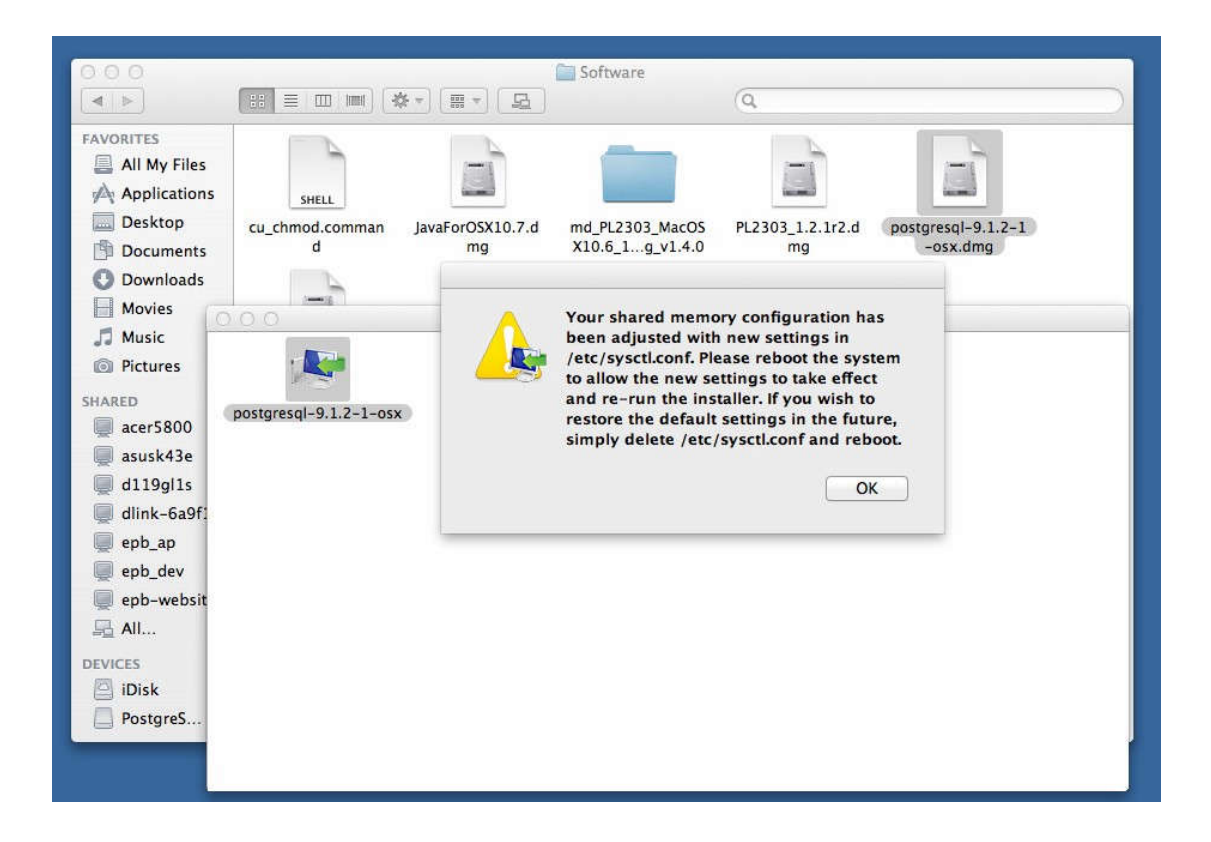

如果出现这个画面,说明需要你重启电脑,然后再继续安装

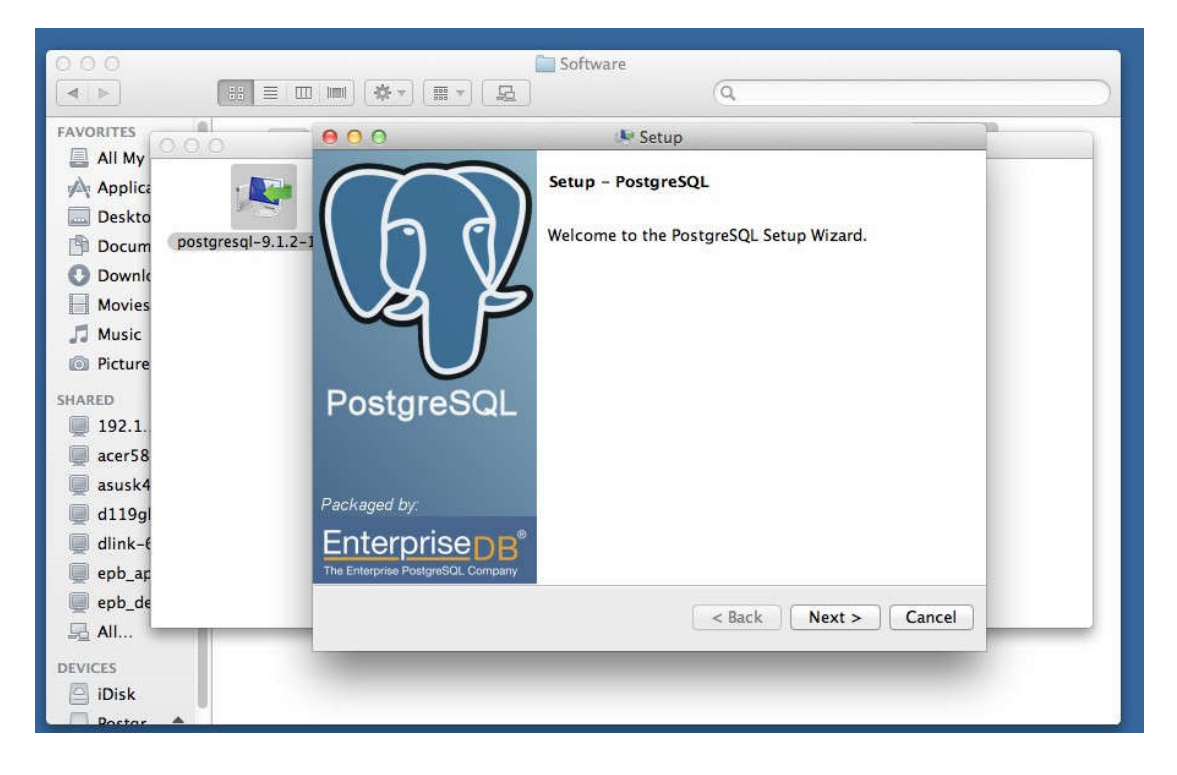

postgresql 的安装目录要把 9.3 改为 9.1

| 000                                        | Software                                                         |   |
|--------------------------------------------|------------------------------------------------------------------|---|
|                                            |                                                                  |   |
|                                            | ● O O IN Setup                                                   |   |
| All My                                     | Installation Directory                                           |   |
| Deskto                                     | Please specify the directory where PostgreSQL will be installed. |   |
| Downle     Movies                          | Installation Directory /Library/PostgreSQL/9.1                   |   |
| <ul> <li>Music</li> <li>Picture</li> </ul> |                                                                  |   |
| SHARED                                     |                                                                  |   |
| acer58 asusk4                              |                                                                  |   |
| 🥃 d119gl<br>💭 dlink-f                      |                                                                  |   |
| 💭 epb_ap<br>💭 epb_de                       | BitRock Installer                                                |   |
| All                                        |                                                                  | - |
| DEVICES<br>DiDisk                          |                                                                  |   |

| 000                     | Software                                                     |
|-------------------------|--------------------------------------------------------------|
|                         |                                                              |
| FAVORITES               | ● ○ ○ ● Setup                                                |
|                         | Data Directory                                               |
| Deskto                  |                                                              |
| Docum postgresql-9.1.2- | -1 Please select a directory under which to store your data. |
| O Downie                | Data Directory /Library/PostgreSQL/9.1/data                  |
| Movies                  |                                                              |
| J Music                 |                                                              |
|                         |                                                              |
| SHARED                  |                                                              |
| acer58                  |                                                              |
| 💭 asusk4                |                                                              |
| 💭 d119gl                |                                                              |
| 🖳 dlink-f               |                                                              |
| epb_ac                  | BitRock Installer                                            |
|                         | < Back Next > Cancel                                         |
| PEURICE STREET          |                                                              |
| Devices                 |                                                              |
| Postar                  |                                                              |

| FAVORITES                                                                                                    |                                                                                                    |
|----------------------------------------------------------------------------------------------------|----------------------------------------------------------------------------------------------------|
| Applicati Desktop Documents Downloads Movies Music                                                                                                    | shell       Password         cu_chmod.c          d       Please provide a password for the database superuser (postgres). A locked Unix user account (postgres) will be created if not present.         Password          Retype password |
| <ul> <li>indisc</li> <li>indisc</li></ul> | TeamViewe                                                                                                    |
| d119gl1s<br>dlink-6a<br>epb_ap<br>epb_dev<br>All                                                                                                    | BitRock Installer < Back Next > Cancel                                                                                                    |
| EVICES                                                                                                    |                                                                                                    |

### 密码输入: 9209

| 000                                                                                                    | Software                 |
|----------------------------------------------------------------------------------------------------|--------------------------|
|                                                                                                    |                          |
| FAVORITES<br>All My Files<br>Applicati<br>Desktop<br>Documents<br>Ownloads<br>Movies<br>Movies<br>Music                                                             | Port S432                |
| <ul> <li>○ Pictures</li> <li>SHARED</li> <li>□ 192.1 ▲</li> <li>□ acer5800</li> <li>□ asusk43e</li> <li>□ d119g11s</li> <li>□ dlink-6a</li> <li>□ epb ap</li> </ul> | TeamViews                |
| epb_dev<br>All<br>DEVICES<br>Disk                                                                                                    | BitRock Installer Cancel |

| 000           | Software                                                  |
|---------------|-----------------------------------------------------------|
|               |                                                           |
| FAVORITES     | 🕒 \varTheta O O 🖉 Setup                                   |
| All My Files  | Advanced Options                                          |
| Deckton       | SHELL                                                     |
| Desktop       | cu_chmod.c                                                |
| Downloads     | Select the locale to be used by the new database cluster. |
| Movies        | - Locale [Default locale] +                               |
|               |                                                           |
| Pictures      | TeamViewe                                                 |
| Leg Fictures  |                                                           |
| SHARED        |                                                           |
| <u> </u>      |                                                           |
| acers800      |                                                           |
| asusk43e      |                                                           |
|               |                                                           |
| anh an        |                                                           |
| epb_ap        | BitRock Installer                                         |
| epb_dev       | < Back Next > Cancel                                      |
| <u>특별</u> All |                                                           |
| DEVICES       |                                                           |
| iDisk         |                                                           |
| Rostor A      |                                                           |

| 000                                         | Software Contract Software                                                          |
|---------------------------------------------|-------------------------------------------------------------------------------------|
|                                             |                                                                                     |
| FAVORITES                                   | e o o 🕒 🕨 Setup                                                                     |
| All My Files                                | SHELL Ready to Install                                                              |
| Desktop                                     | cu_chmod.c<br>d Setup is now ready to begin installing PostgreSQL on your computer. |
| Movies                                      |                                                                                     |
| <ul> <li>Music</li> <li>Pictures</li> </ul> | TeamViews                                                                           |
| SHARED                                      |                                                                                     |
| acer5800                                    |                                                                                     |
| d119gl1s dlink-6a                           |                                                                                     |
| 💭 epb_ap<br>💭 epb_dev                       | BitRock Installer                                                                   |
| 🖳 All                                       |                                                                                     |
| DEVICES<br>iDisk                            |                                                                                     |

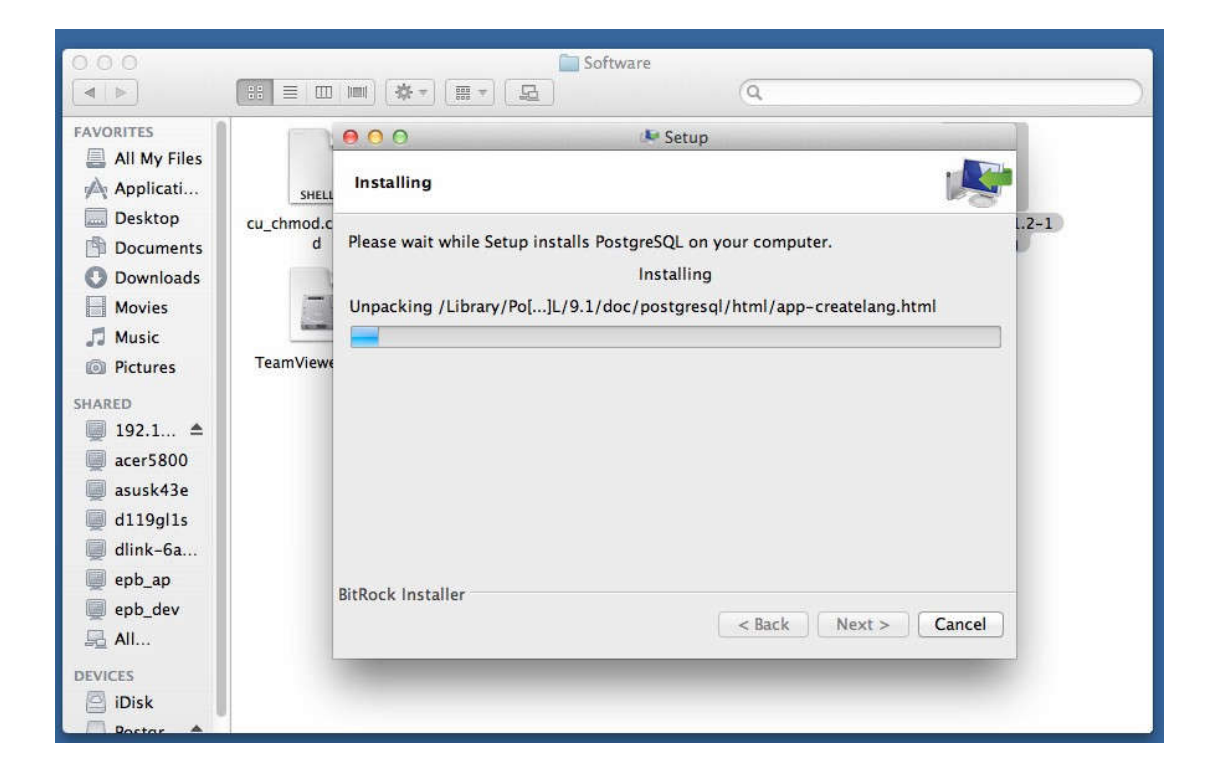

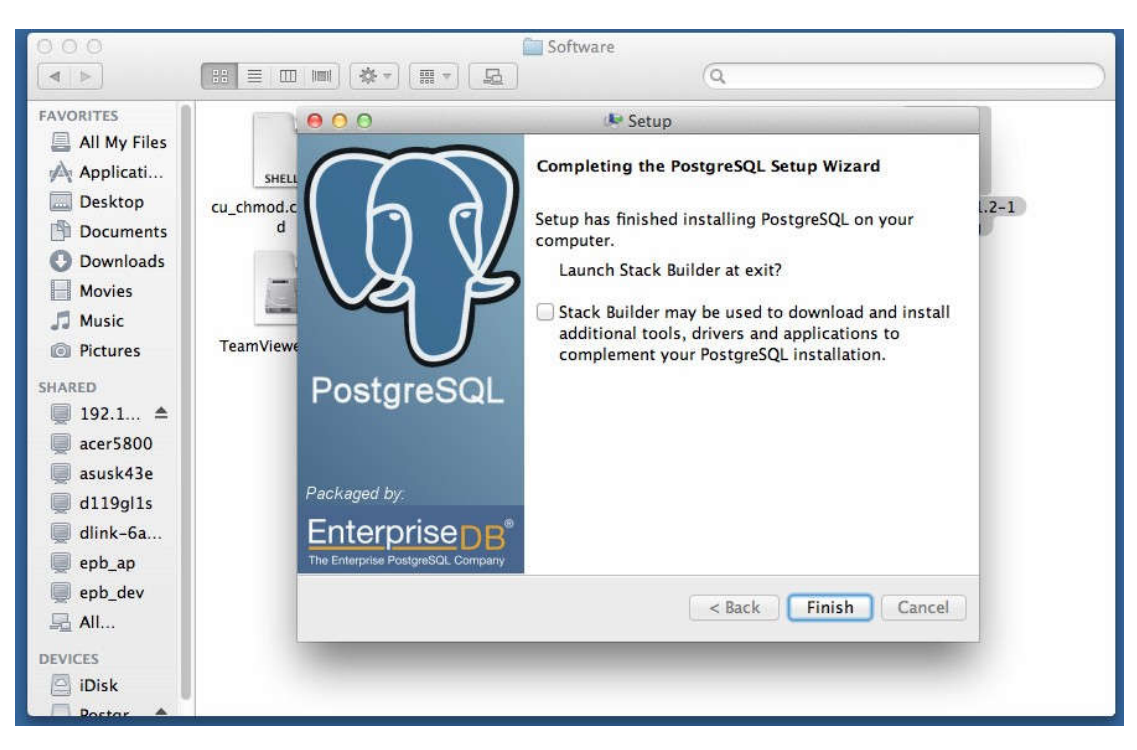

### 3: Install Java

# /Library/EPBrowser/Software/JavaForOSX2017-001.dmg

| 00                                                                                                    |         | (                                                   | Software                           |                        |                                | - |
|----------------------------------------------------------------------------------------------------|---------|-----------------------------------------------------|------------------------------------|------------------------|--------------------------------|---|
|                                                                                                    |         | * • 📰 • 🗗                                           |                                    | Q                      |                                |   |
| <ul> <li>FAVORITES</li> <li>All My Files</li> <li>Applicati</li> <li>Desktop</li> <li>Documents</li> <li>Downloads</li> <li>Movies</li> <li>Music</li> <li>Pictures</li> <li>SHARED</li> <li>192.1 ▲</li> <li>acer5800</li> <li>asusk43e</li> <li>d119g11s</li> <li>dlink-6a</li> <li>epb_ap</li> <li>epb_dev</li> <li>All</li> <li>DEVICES</li> <li>Dick</li> </ul> | EB TIME | JavaForOSX10.7.d<br>mg<br>JavaForOSX2013-0<br>S.dmg | md_PL2303_MacOS<br>X10.6_1g_v1.4.0 | PL2303_1.2.1r2.d<br>mg | postgresql-9.1.2-1<br>-osx.dmg |   |
| Destar A                                                                                                    |         |                                                     |                                    |                        |                                |   |

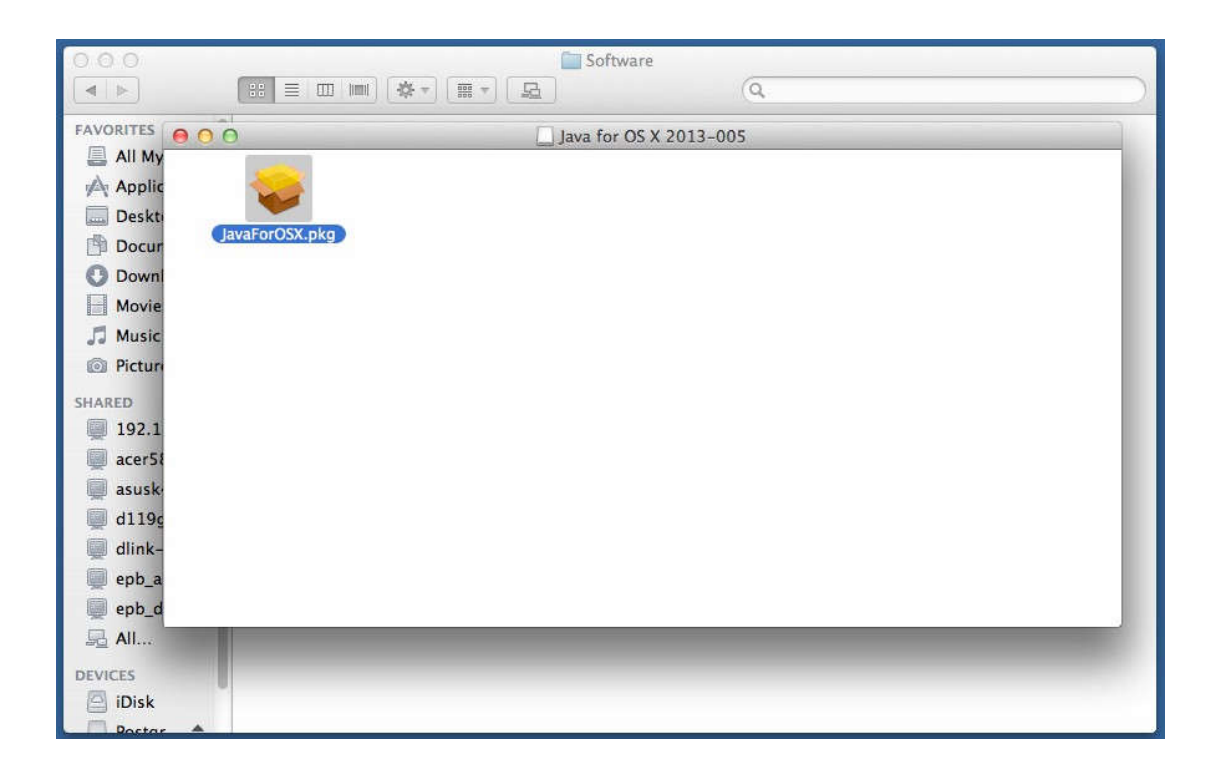

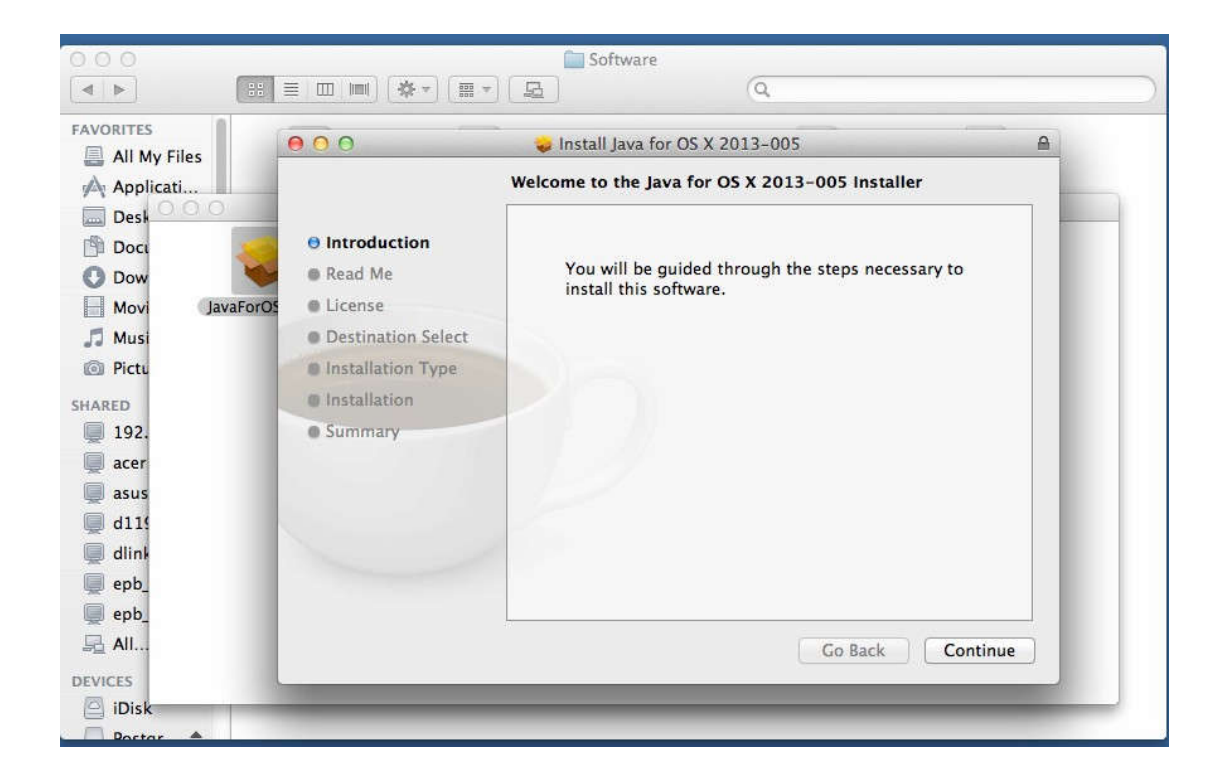

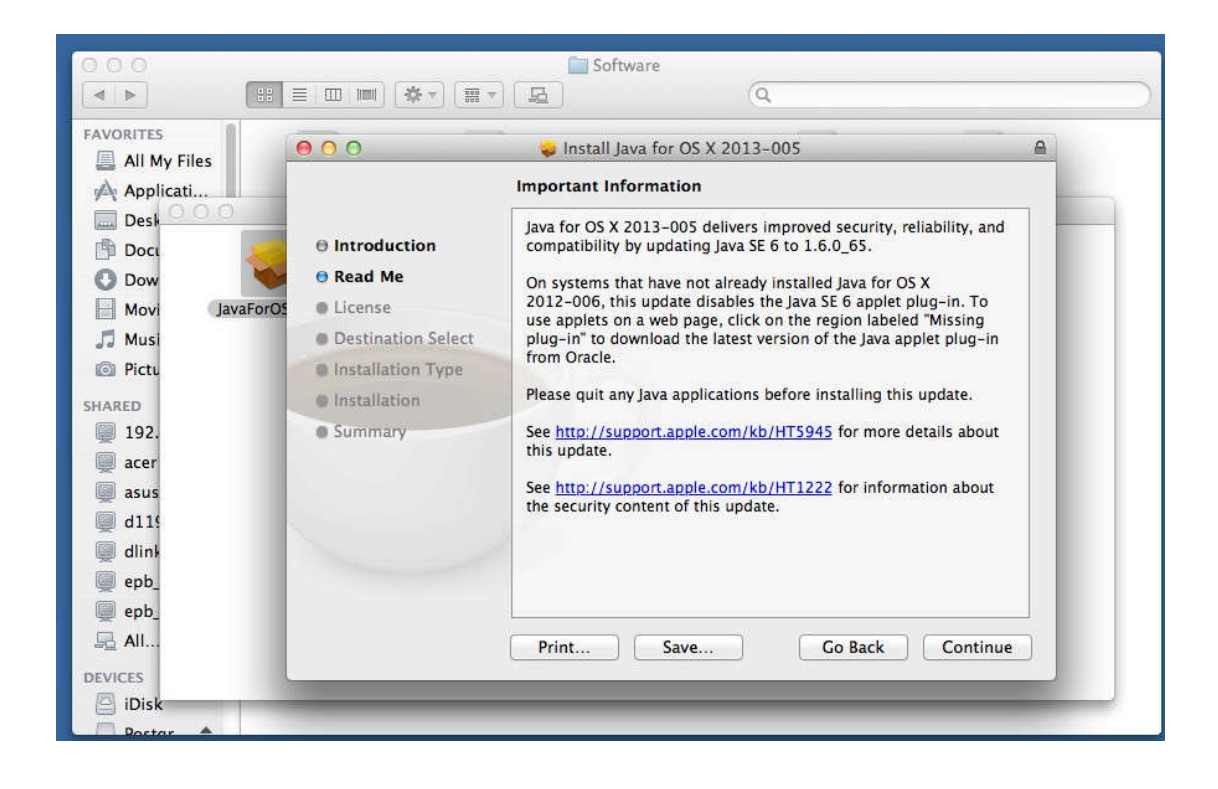

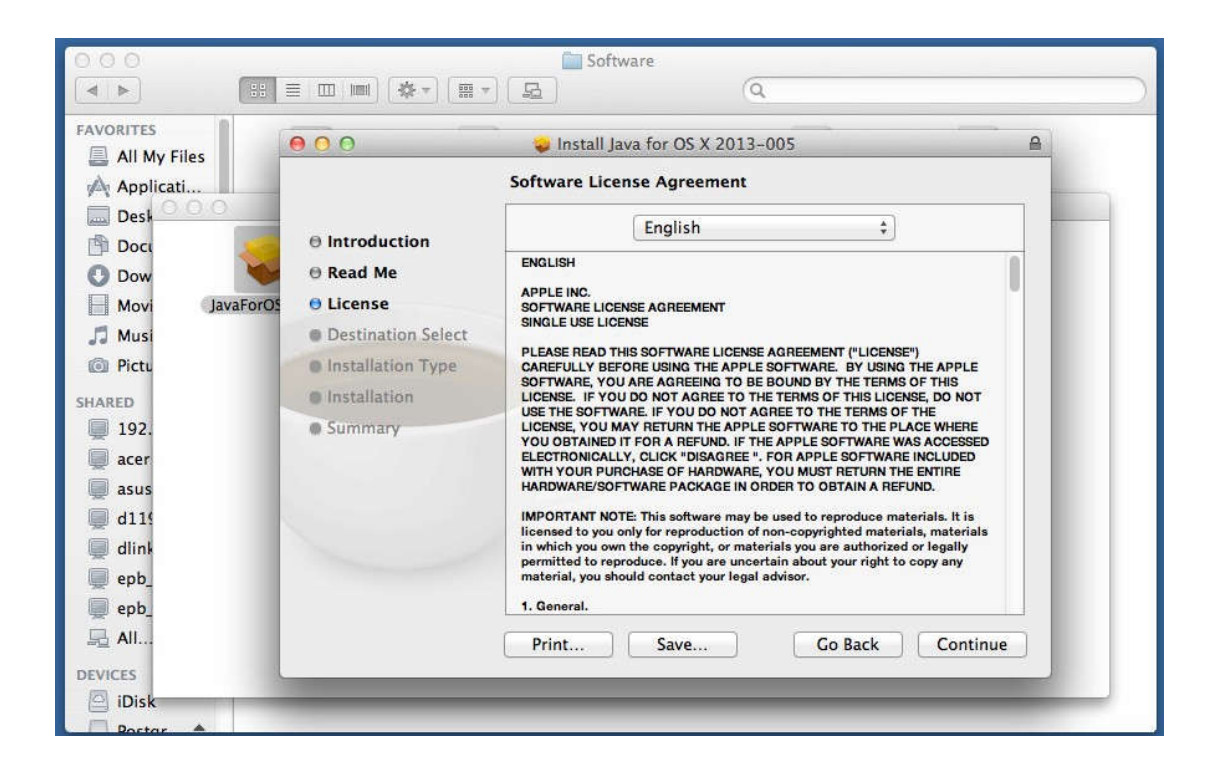

| 000                                                                                              |                                                                          | Software                                                                                                    |                                                                                                    |
|--------------------------------------------------------------------------------------------------|--------------------------------------------------------------------------|----------------------------------------------------------------------------------------------------|----------------------------------------------------------------------------------------------------|
|                                                                                                  |                                                                          | Q.                                                                                                    |                                                                                                    |
| FAVORITES                                                                                        | 000                                                                      | 😺 Install Java for OS X 2013-005                                                                                                    | <b>A</b>                                                                                                    |
| Applicati Desk Dock Dock Dow Movi JavaForOS                                                      | To continue<br>of the softw<br>lint<br>Rei Click Agree t<br>and quit the | installing the software you must agree<br>are license agreement.<br>o continue or click Disagree to cancel the i<br>Installer.                                                                                                    | to the terms                                                                                                    |
| J Musi                                                                                           | Des     Read Lice                                                        | ense Disagree                                                                                                    | Agree                                                                                                    |
| SHARED<br>9 192.<br>9 acer<br>9 asus<br>9 d115<br>9 dlink<br>9 epb_<br>9 epb_<br>9 epb_<br>9 All | <ul> <li>Installation</li> <li>Summary</li> </ul>                        | LICENSE. IF YOU DO NOT AGREE TO THE TERMS C<br>USE THE SOFTWARE. IF YOU DO NOT AGREE TO THE TERMS C<br>USE THE SOFTWARE. IF YOU DO NOT AGREE TO TH<br>LICENSE, YOU MAY RETURN THE APPLE SOFTWARE<br>YOU OBTAINED IT FOR A REFUND. IF THE APPLE SO<br>ELECTRONICALLY, CLICK "DISAGREE". FOR APPL<br>WITH YOUR PURCHASE OF HARDWARE, YOU MUS<br>HARDWARE/SOFTWARE PACKAGE IN ORDER TO O<br>IMPORTANT NOTE: This software may be used to ro<br>licensed to you only for reproduction of non-copyring<br>in which you own the copyright, or materials you a<br>permitted to reproduce. If you are uncertain about<br>material, you should contact your legal advisor.<br>1. General. | of THIS LICENSE, DO NOT<br>HE TERMS OF THE<br>LET OTHE PLACE WHERE<br>IOFTWARE WAS ACCESSED<br>E. SOFTWARE INCLUDED<br>T RETURN THE ENTIRE<br>BTAIN A REFUND.<br>eproduce materials, it is<br>ghted materials, materials<br>re authorized or legally<br>your right to copy any |
| DEVICES                                                                                          |                                                                          |                                                                                                    |                                                                                                    |
| Postar                                                                                           |                                                                          |                                                                                                    |                                                                                                    |

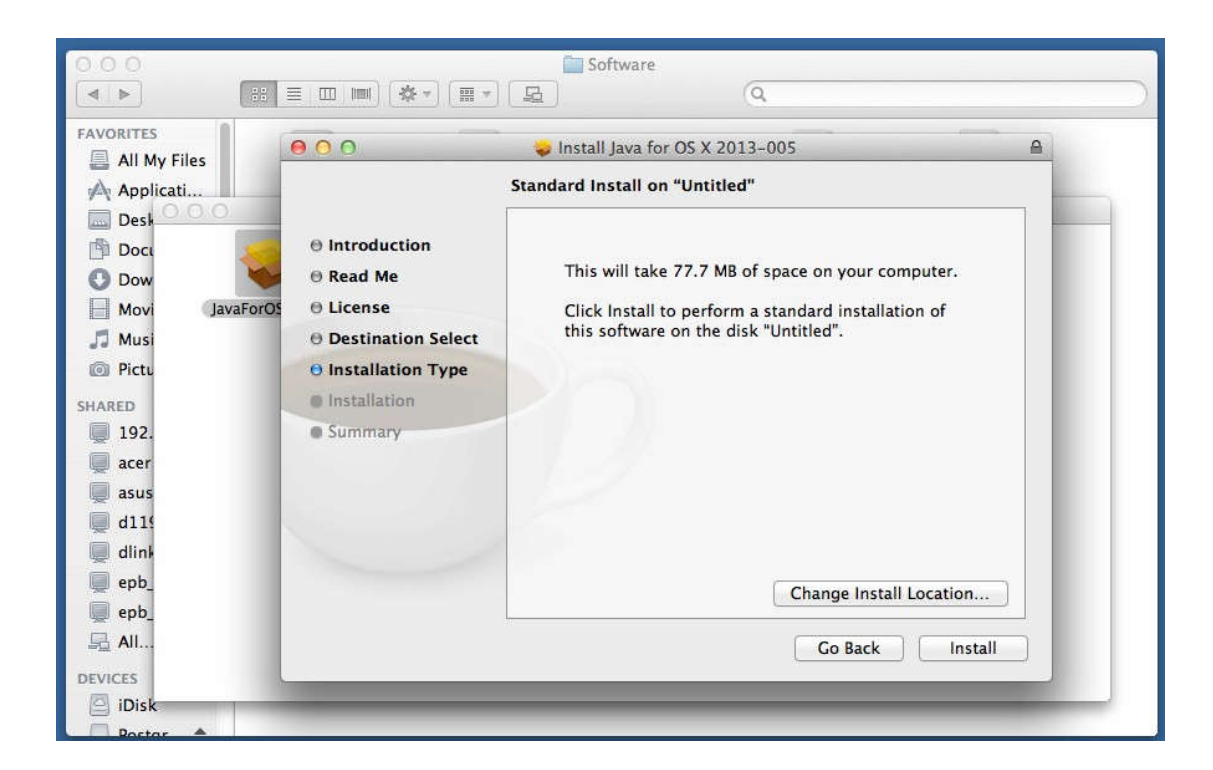

| 000                                    |                                | Coftware Software                                                                 |
|----------------------------------------|--------------------------------|-----------------------------------------------------------------------------------|
|                                        |                                |                                                                                   |
| FAVORITES                              | 000                            | See Install lava for OS X 2013-005                                                |
| Desk                                   | e Introdu                      | Installer is trying to install new software. Type<br>your password to allow this. |
| O Dow V<br>Movi JavaForOS              | Read M     License     Destina | Name: EPB F                                                                       |
| Pictu SHARED                           | Installa                       | Password:                                                                         |
| <ul> <li>192.</li> <li>acer</li> </ul> | Summar                         |                                                                                   |
| 💭 d119                                 |                                |                                                                                   |
| epb_<br>epb_                           |                                | Change Install Location                                                           |
|                                        |                                | Go Back Install                                                                   |
| Postor                                 |                                |                                                                                   |

| All My Files   | 000                 | 😝 Install Java for OS X 2013-005 🛛 🔒 |
|----------------|---------------------|--------------------------------------|
| Applicati      |                     | Installing Java for OS X 2013-005    |
| Dest 0.0.0     |                     |                                      |
| 🖻 Doci         | Introduction        |                                      |
| 🕐 Dow          | Read Me             |                                      |
| Movi JavaForOS | O License           |                                      |
| 🎵 Musi         | Oestination Select  |                                      |
| Dictu          | O Installation Type | Writing files                        |
| HARED          | O Installation      |                                      |
| <b>9</b> 192.  | Summary             |                                      |
| 📮 acer         |                     |                                      |
| 💭 asus         |                     |                                      |
| 💭 d11!         |                     |                                      |
| 💭 dlinł        |                     |                                      |
| 💭 epb_         |                     |                                      |
| 💭 epb_         |                     | ·                                    |
| 💂 All          |                     | Go Back Continue                     |

| 000                      |                                       | C Software                                   |          |
|--------------------------|---------------------------------------|----------------------------------------------|----------|
|                          |                                       | [垦] Q                                        | )        |
| FAVORITES                | 000                                   | 😓 Install Java for OS X 2013-005             | <b>A</b> |
| Applicati                |                                       | The installation was completed successfully. |          |
| Desk                     | ⊖ Introduction                        |                                              |          |
| Oow Vorume Dow JavaForOs | ⊖ Read Me<br>⊖ License                |                                              |          |
| 🎜 Musi                   | O Destination Select                  |                                              |          |
| Pictu                    | ⊖ Installation Type<br>⊖ Installation | The installation was successful.             |          |
| 192.                     | Summary                               | The software was installed.                  |          |
| 🖳 acer                   |                                       |                                              |          |
| 💭 d11!                   |                                       |                                              |          |
| 💭 dlink                  |                                       |                                              |          |
| epb_                     |                                       |                                              |          |
| 🖳 All                    |                                       | Go Back Close                                | J        |
| DEVICES                  | -                                     |                                              |          |
| Portar A                 |                                       |                                              |          |

检查 Java 是否正确安装的方法:

进入 Terminal 输入命令 java -version 获得如下信息

| 000                                                                                                    | ☆ EPB — bash — 80×24                                                                                                    | 10 <sup>77</sup> |
|----------------------------------------------------------------------------------------------------|----------------------------------------------------------------------------------------------------|------------------|
| Last login: Wed Ap<br>EPBmatoMacBook:~ EF<br>java version "1.6.<br>Java(TM) SE Runtime<br>Java HotSpot(TM) 64<br>EPBmatoMacBook:~ EF | · 30 12:47:21 on ttys000<br>/B\$ java -version<br>)_65"<br>: Environment (build 1.6.0_65-b14-462-11M4609)<br>↓-Bit Server VM (build 20.65-b04-462, mixed mod<br>/B\$ ■ | je)              |
|                                                                                                    |                                                                                                    |                  |
|                                                                                                    |                                                                                                    |                  |
| 000                                                                                                    |                                                                                                    |                  |

### 4: Double click to Run

| 00                        |                |                        | Script                    |                     |              |
|---------------------------|----------------|------------------------|---------------------------|---------------------|--------------|
|                           |                | * • 📰 • 🖻              |                           | Q                   |              |
| FAVORITES<br>All My Files |                |                        | XML                       | 8100<br>2           | SHELL        |
| Desktop                   | CLIENT_SQL     | CLIENT_SQL_ORAC<br>LE  | db_script_Version.<br>xml | INIT.bat            | INIT.command |
| O Downloads               | ere:           | A SHELL                | anat                      |                     |              |
| Pictures                  | RUN_SCRIPT.bat | RUN_SCRIPT.comm<br>and | RUN_SQL.bat               | RUN_SQL.comman<br>d |              |
| SHARED                    |                |                        |                           |                     |              |
| asusk43e<br>D d119gl1s    |                |                        |                           |                     |              |
| 💭 dlink-6a<br>💭 epb_ap    |                |                        |                           |                     |              |
| 💭 epb_dev<br>🖳 All        |                |                        |                           |                     |              |
| DEVICES<br>iDisk          |                |                        |                           |                     |              |

### /Library/EPBrowser/MODEL/Data/Script/INIT.command

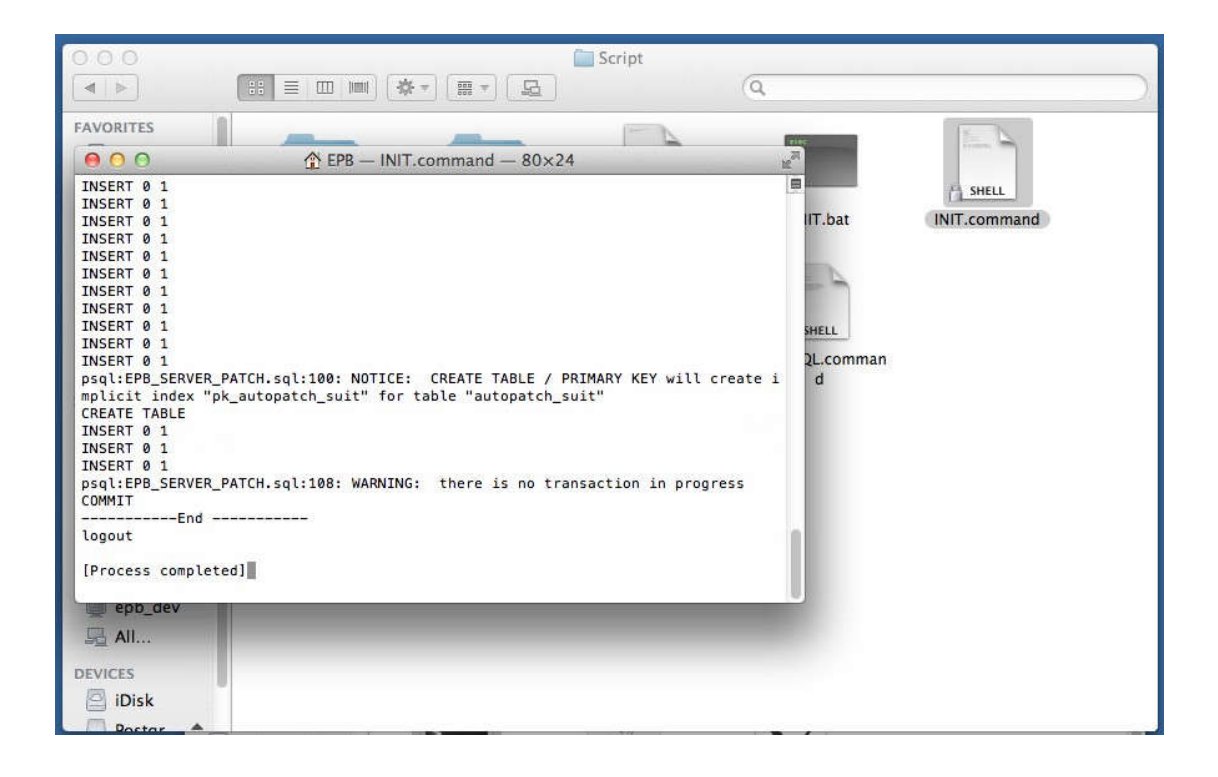

### 5: Add Home

### **Double click to Run**

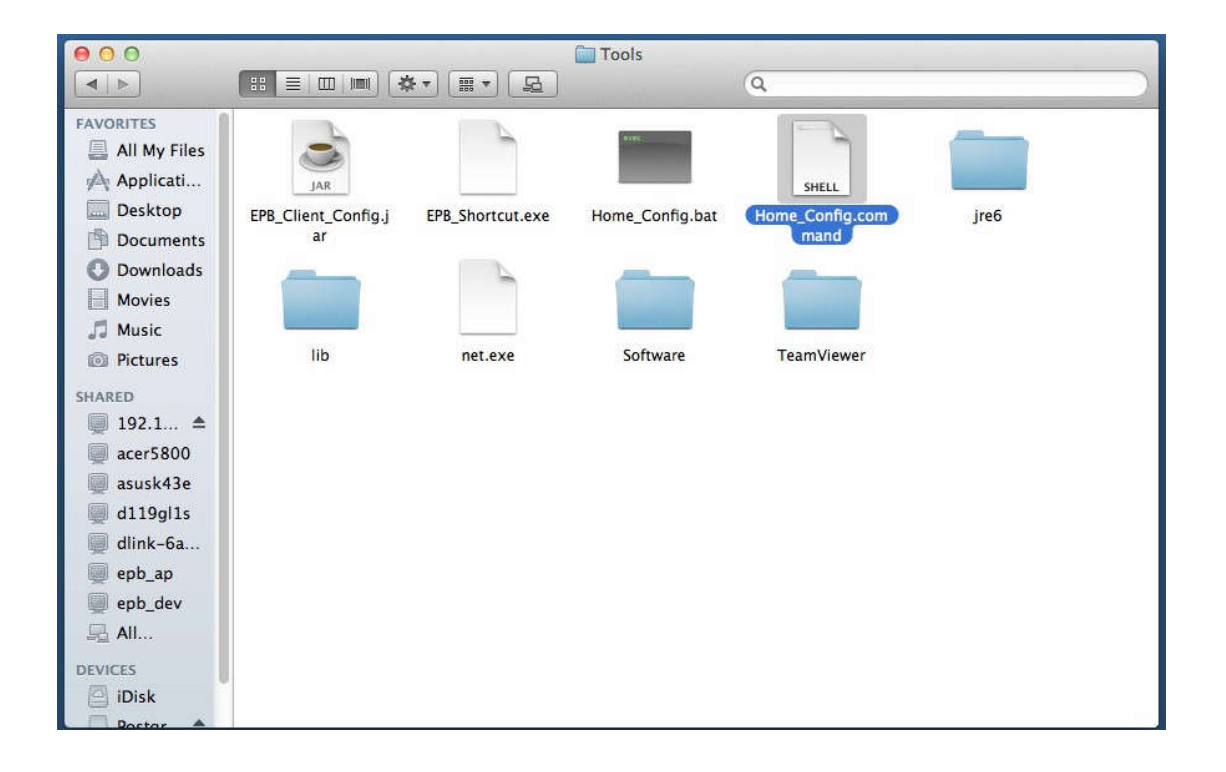

/Library/EPBrowser/Tools/Home\_Config2.command

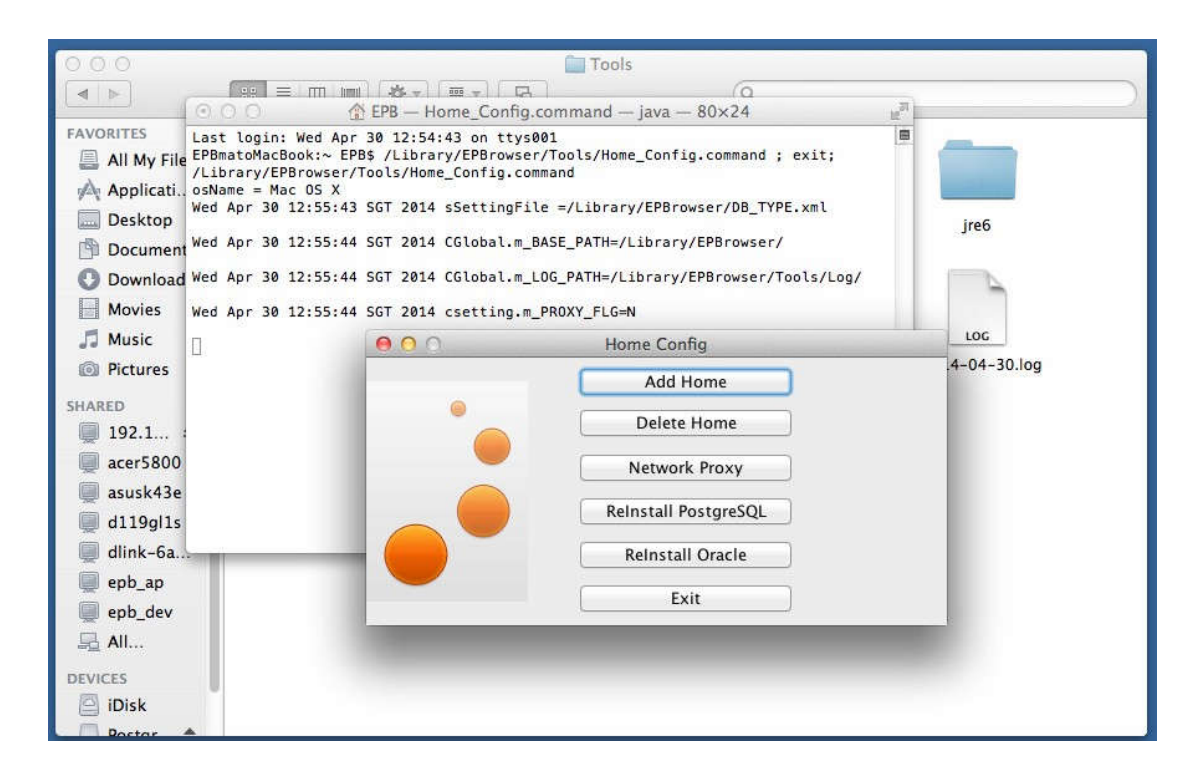

| 000                                                                                                    | Tools                                                                                                    |               |
|----------------------------------------------------------------------------------------------------|----------------------------------------------------------------------------------------------------|---------------|
|                                                                                                    | Image: Image: | $\frown$      |
| FAVORITES                                                                                                    | Last login: Wed Apr 30 12:54:43 on ttys001<br>EPBmatoMacBook:~ EPB\$ /Library/EPBrowser/Tool5/Home_Config.command ; exit;<br>/Library/EPBrowser/Tools/Home_Config.command<br>osName = Mac OS X<br>Wed Apr 30 12:55:43 SGT 2014 sSettingFile =/Library/EPBrowser/DB_TYPE.xml<br>Wed Apr 30 12:55:44 SGT 2014 CGlobal.m_BASE_PATH=/Library/EPBrowser/<br>Wed Apr 30 12:55:44 SGT 2014 CGlobal.m_LOG_PATH=/Library/EPBrowser/Tools/Log/<br>Wed Apr 30 12:55:44 SGT 2014 csetting.m PR0XY FLG=N                                                                                                    | Jre6          |
| 🎜 Music                                                                                                    | U Lama Canfia                                                                                                    | LOG           |
| <ul> <li>Pictures</li> <li>SHARED</li> <li>192.1</li> <li>acer5800</li> <li>asusk43e</li> <li>d119gl1s</li> <li>dlink-6a</li> <li>epb_ap</li> <li>epb_dev</li> <li>All</li> </ul> | Transfer WSDL: http://192.168.0.15:8080/EPB_TRANS_EPBROWSER/<br>AP WSDL: http://192.168.0.15:8080/EPB_AP_EPBROWSER/EPB_<br>OK Cancel                                                                                                    | EPB_TRANS?wsd |
| DEVICES                                                                                                    |                                                                                                    |               |
| - Portar                                                                                                    | *                                                                                                    |               |

| 000                                                                                            | Tools                                                                                                    |           |
|------------------------------------------------------------------------------------------------|----------------------------------------------------------------------------------------------------|-----------|
|                                                                                                | Image: Second second second | $\square$ |
| FAVORITES                                                                                      | Last login: Wed Apr 30 12:54:43 on ttys001<br>EPBmatoMacBook:~ EPB5 /Library/EPBrowser/Tools/Home_Config.command ; exit;<br>/Library/EPBrowser/Tools/Home_Config.command<br>osName = Mac 0S X<br>Wed Apr 30 12:55:43 SGT 2014 SSettingFile =/Library/EPBrowser/DB_TYPE.xml<br>Wed Apr 30 12:55:44 SGT 2014 CGlobal.m_BASE_PATH=/Library/EPBrowser/<br>Wed Apr 30 12:55:44 SGT 2014 CGlobal.m_LOG_PATH=/Library/EPBrowser/Tools/Log/<br>Wed Apr 30 12:55:44 SGT 2014 csetting.m_PROXY_FLG=N                                                                                                    |           |
| J Music                                                                                        | http://doc.org/www.Confin LOG                                                                                                    |           |
| SHARED<br>192.1<br>acer5800<br>asusk43e<br>d119gl1s<br>dlink-6a<br>epb_ap<br>epb_ap<br>epb_dev | DB ID: EPBROWSER<br>Home Name: EPBROWSER<br>Description: EPBROWSER<br>OK Cancel                                                                                                    |           |
| All                                                                                            |                                                                                                    |           |
| Disk Postar                                                                                    |                                                                                                    |           |

| FAVORITES     CREATE TABLE       CREATE TABLE       < |
|----------------------------------------------------------------------------------------------------|
| FAVORITES     CREATE TABLE       All My File     CREATE TABLE       CREATE TABLE       Jre6                                                                                                    |
| Document CREATE TABLE         O Download         CREATE TABLE         Movies         CREATE TABLE         CREATE TABLE                                                    |

### 6: Create Alias (Shortcut)

/Library/EPBrowser/@HOMENAME@/Trans\_Patch2.command /Library/EPBrowser/@HOMENAME@/Shell\_Mac2.command

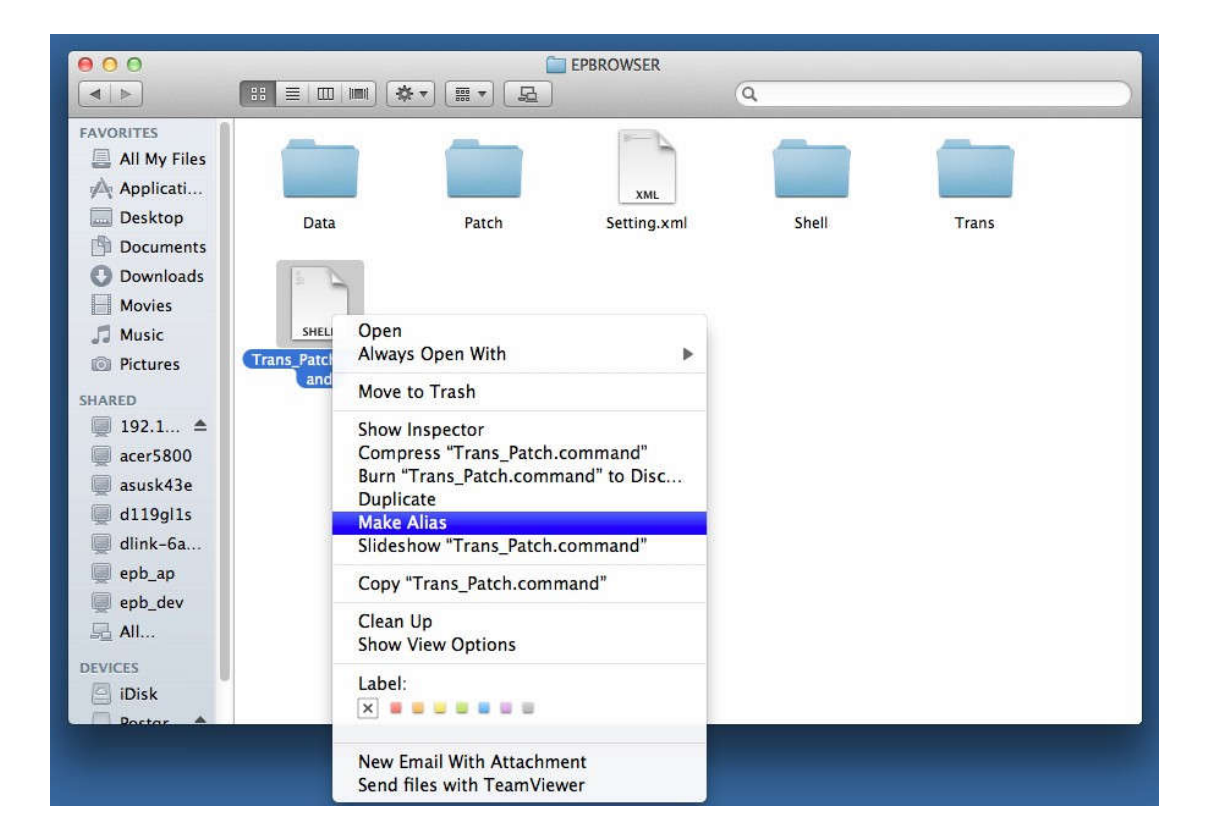

This Sample @HOMENAME@=EPBROWSER

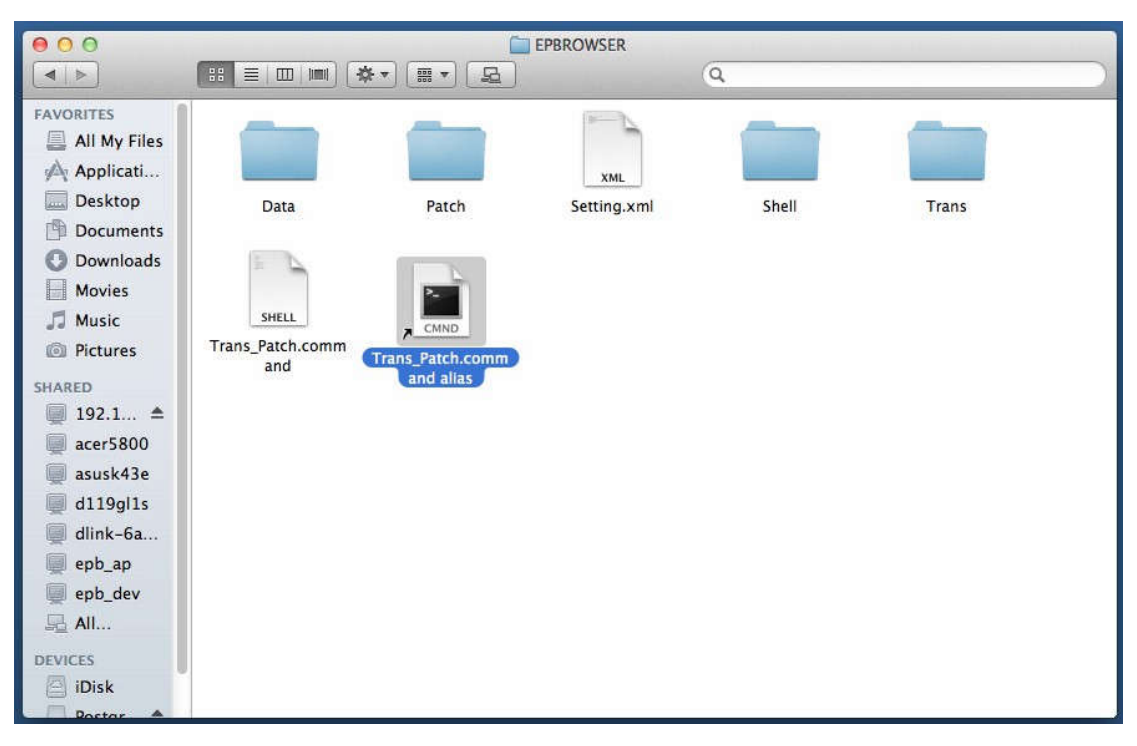

|               | 000           |                                                                                                    |                                       | EPBROWSER   |       |       |               |
|---------------|---------------|----------------------------------------------------------------------------------------------------|---------------------------------------|-------------|-------|-------|---------------|
|               |               |                                                                                                    |                                       |             | Q     |       | $\mathcal{D}$ |
|               | FAVORITES     |                                                                                                    |                                       |             |       | _     |               |
| CMND          | Applicati     | and the second second se | · · · · · · · · · · · · · · · · · · · | YM          |       |       |               |
| Trans_Patch.c | Desktop       | Data                                                                                                    | Patch                                 | Setting.xml | Shell | Trans |               |
| Uninand anas  | Documents     |                                                                                                    |                                       |             |       |       |               |
|               | O Downloads   |                                                                                                    |                                       |             |       |       |               |
|               | Movies        |                                                                                                    |                                       |             |       |       |               |
|               | 🞵 Music       | SHELL                                                                                                    |                                       |             |       |       |               |
|               | Pictures      | and                                                                                                    |                                       |             |       |       |               |
|               | SHARED        |                                                                                                    |                                       |             |       |       |               |
|               |               |                                                                                                    |                                       |             |       |       |               |
|               | acer5800      |                                                                                                    |                                       |             |       |       |               |
|               | asusk43e      |                                                                                                    |                                       |             |       |       |               |
|               | 🛄 d119gl1s    |                                                                                                    |                                       |             |       |       |               |
|               | dlink-ba      |                                                                                                    |                                       |             |       |       |               |
|               | epb_ap        |                                                                                                    |                                       |             |       |       |               |
|               |               |                                                                                                    |                                       |             |       |       |               |
|               | <u>an</u> All |                                                                                                    |                                       |             |       |       |               |
|               | DEVICES       |                                                                                                    |                                       |             |       |       |               |
|               | Rostar        |                                                                                                    |                                       |             |       |       |               |

将快捷方式拖到桌面上

| 00                                                               |                                                   |                                                   | 🚞 Shell                |          |                        |
|------------------------------------------------------------------|---------------------------------------------------|---------------------------------------------------|------------------------|----------|------------------------|
|                                                                  | :: =     🔅                                        | •                                                 |                        | Q        |                        |
| AVORITES                                                         | JAR<br>enbshl jar                                 | anocfa                                            | init bat               | SHELL    | JAR bundlegenerator ia |
| Applicati<br>Desktop                                             | eposinijai                                        | appeig                                            | mitoat                 |          | r                      |
| Documents Downloads                                              |                                                   |                                                   | AND A                  | 8495     |                        |
| Movies                                                           | lib                                               | picture                                           | CHAINSAW.BAT           | RUN.BAT  | classes                |
| Pictures                                                         | Open                                              |                                                   | 848C                   | B.LAC    |                        |
| ■ 192.1 ▲ ■ acer5800                                             | Shell_Mac.<br>d Move t                            | o Trash                                           | 1.000                  | GEN2.BAT | lang                   |
| <ul> <li>asusk43e</li> <li>d119gl1s</li> <li>dlink Sa</li> </ul> | Show I<br>Compr<br>Burn "S                        | nspector<br>ress "Shell_Mac.co<br>Shell Mac.comma | ommand"<br>nd" to Disc | 8685     |                        |
| epb_ap<br>epb_dev                                                | Duplic<br>ReportTo <mark>Make /</mark><br>Slidesh | ate<br>Alias<br>now "Shell_Mac.co                 | k.BA                   | RUN2.BAT | scriptgenerator.jar    |
|                                                                  | Copy "                                            | Shell_Mac.comma                                   | and"                   |          |                        |
| iDisk                                                            | JAR Clean<br>Show V                               | Up<br>/iew Options                                |                        |          |                        |
|                                                                  | Label:                                            |                                                   |                        |          |                        |
|                                                                  | New Er<br>Send fi                                 | mail With Attachn<br>iles with TeamVie            | nent<br>wer            |          |                        |

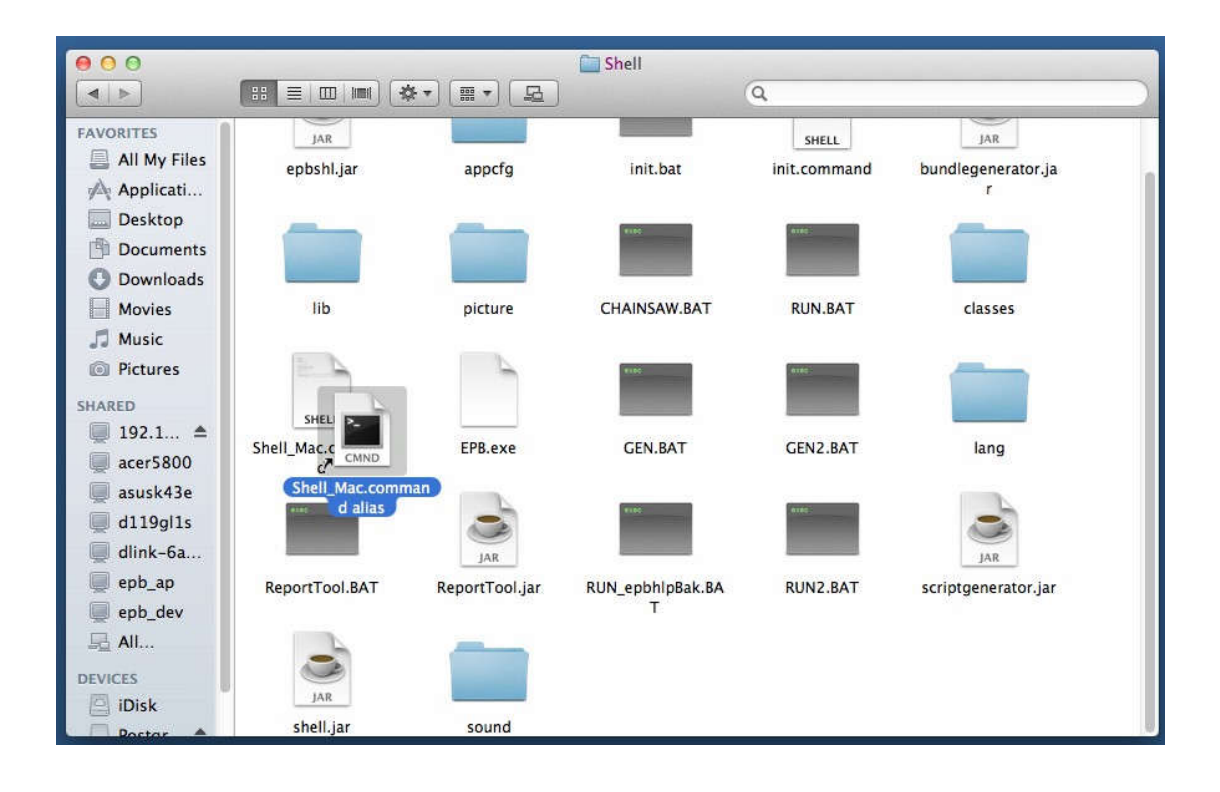

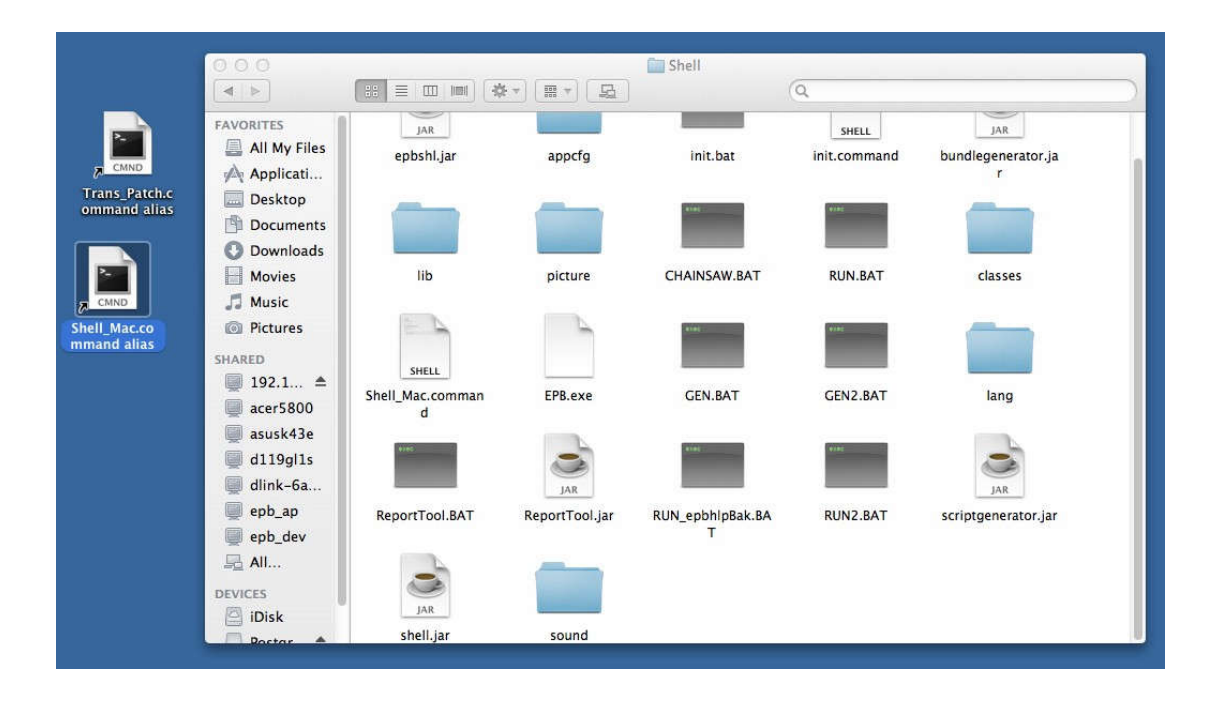

### 7: Run Trans Program always

#### Double click shortcut of

/Library/EPBrowser/@HOMENAME@/Trans\_Patch2.command

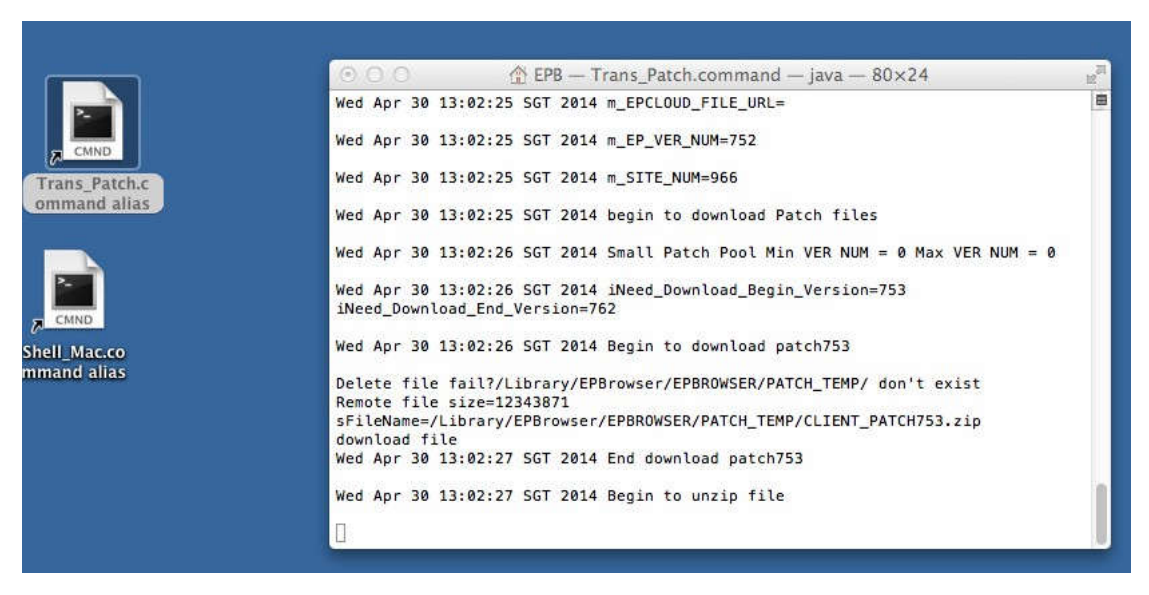

#### Do not close this program

这个程序是一直开着的,不要关闭,最小化窗口就可以了

第一次打开这个程序后,会开始下载 patch,然后更新程序,更新完程序后,开始下载数据

# 8: After Patched, then run EPB

#### Double click shortcut of

/Library/EPBrowser/@HOMENAME@/Shell\_Mac2.command

|                               | PB — Shell_Mac.command — java — 80×24      Library/EPBrowser/EPBR0WSER/Shell/Shell_Mac.command     /Library/EPBrowser     homesPath: /Library/EPBrowser     Instance Exists                                                                                                    |
|-------------------------------|----------------------------------------------------------------------------------------------------|
| Trans_Patch.c<br>ommand alias | <pre>[INF0] EpbshlApp - deleting outdate<br/>[INF0] EpbshlApp - deleting outdate<br/>[DEBUG] EpbshlAppUtil - bootDirecto<br/>[DEBUG] EpbshlAppUtil - Setting DB_<br/>[DEBUG] EpbshlAppUtil - setting DB_<br/>[DEBUG] EpbshlAppUtil - no file fou<br/>ml<br/>[DEBUG] LocalPersistence - checking<br/>[DEBUG] LocalPersistence - checking<br/>[DEBUG] LocalPersistence - serverNa<br/>[DEBUG] LocalPersistence - serverNa<br/>[DEBUG] LocalPersistence - serverNa<br/>[DEBUG] LocalPersistence - serverNa<br/>[DEBUG] LocalPersistence - serverNa<br/>[DEBUG] LocalPersistence - serverNa<br/>[DEBUG] LocalPersistence - serverNa<br/>[DEBUG] LocalPersistence - outring t<br/>[DEBUG] LocalPersistence - user: nu<br/>[DEBUG] LocalPersistence - password<br/>[DEBUG] LocalPersistence - password<br/>[DEBUG] LocalPersistence - password<br/>[DEBUG] EpbshlApp - request timeout<br/>Use WSDL setting in file "Setting.x</pre> |
|                               | Log In Exit                                                                                                    |
|                               | Version: 762                                                                                                    |

#### 一、全新 MAC OS 10.15 系统安装 EPB

10.15 PostgreSQL 要灌 12.2-x、java 要用 java 8

1. Copy EPB install file for MAC to MACBook Copy folder EPBrowser to /Library

#### 2. 更新下面 5 个目录的 jar (5 个目录, 3 个 jar)

将 /Library /EPBrowser/Tools/lib/postgresql-8.3-604.jdbc4.jar 文 件 改 名 成 9--postgresql-8.3-604.jdbc4.jar , 将 12--postgresql-8.3-604.jdbc4--12 改 名 为 postgresql-8.3-604.jdbc4.jar

将 /Library/EPBrowser/Helper/lib/postgresql-8.3-603.jdbc3.jar 文 件 改 名 成 9--postgresql-8.3-603.jdbc3.jar , 将 12--postgresql-8.3-603.jdbc3.jar--12 改 名 为 postgresql-8.3-603.jdbc3.jar

将 /Library /EPBrowser/MODEL/Trans/lib/postgresql-8.3-604.jdbc4.jar 文件改名成 9--postgresql-8.3-604.jdbc4.jar , 将 12--postgresql-8.3-604.jdbc4--12 改名为 postgresql-8.3-604.jdbc4.jar

将 /Library/EPBrowser/MODEL/Patch/lib/postgresql-8.3-604.jdbc4.jar 文件改名成 9--postgresql-8.3-604.jdbc4.jar ,将 12--postgresql-8.3-604.jdbc4--12 改名为 postgresql-8.3-604.jdbc4.jar

将 /Library/EPBrowser/MODEL/Shell/lib/postgresql-9.1-901.jdbc4.jar 文件改名成 9--postgresql-9.1-901.jdbc4.jar ,将 12--postgresql-9.1-901.jdbc4.jar--12 改名为 postgresql-9.1-901.jdbc4.jar

 Install Postgresql 12.2-x 手动创建 postgres 用户 用户密码: 9209 权限:管理员权限

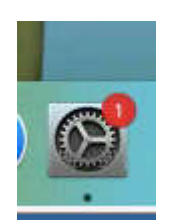

| •••        |               | 用户与群组                     | Q提案  |           |
|------------|---------------|---------------------------|------|-----------|
| 当前用户       | 新帐户:          | 管理员 🗘                     |      |           |
| 余淼宣<br>管理员 | 全名:           | postgres                  |      |           |
| 客人用F<br>会  | 帐户名称:         | postgres<br>这将用作您个人文件夹的名和 | 尔。   |           |
|            | 密码:           | ••••                      | ●元需  | श密<br>、帐户 |
|            | 验证:           | ••••                      | 息和文  | (件都       |
|            | 密码提示:<br>(推荐) | 9209                      |      |           |
|            | ?             | 取消                        | 创建用户 |           |
| ☆ 登录选项 + - |               |                           |      |           |

|                                | 用户与群组        |      |
|--------------------------------|--------------|------|
| 当前用户                           |              |      |
| 余淼宣<br>管理员                     | postgres     | 重设密码 |
| 其他用户                           | $\bigcirc$   |      |
| ● postgres<br>管理员              |              |      |
| <b>会</b> 客人用户<br><sub>关闭</sub> |              |      |
|                                |              |      |
|                                |              |      |
|                                |              |      |
|                                |              |      |
| 1 登录选项                         | ✓ 允许用户管理这台电脑 |      |
| + -                            |              |      |

### 3.1 postgresql 的安装目录要把 12 改为 9.1

| 000                     | 🐓 Setup                                |               |
|-------------------------|----------------------------------------|---------------|
| Installation Directo    | ry                                     |               |
| Please specify the di   | rectory where PostgreSQL will be insta | lled.         |
| Installation Director   | /Library/PostgreSQL/9.1                | 6             |
|                         |                                        |               |
|                         |                                        |               |
|                         |                                        |               |
|                         |                                        |               |
|                         |                                        |               |
|                         |                                        |               |
|                         |                                        |               |
|                         |                                        |               |
| RitRock Installer       |                                        |               |
| DITIOUR INSTANCE        | < Back                                 | Next > Cancel |
|                         | - Dack                                 | Cancer        |
|                         |                                        |               |
| 00                      | 🔎 Setup                                |               |
| Data Directory          |                                        |               |
|                         |                                        | * C           |
| Please select a directo | ry under which to store your data.     |               |
| Data Directory /Libra   | ry/PostgreSOL/9.1/data                 |               |
|                         |                                        |               |
|                         |                                        |               |
|                         |                                        |               |
|                         |                                        |               |
|                         |                                        |               |
|                         |                                        |               |
|                         |                                        |               |
|                         |                                        |               |
|                         |                                        |               |
| Rock Installer          |                                        |               |
|                         | < Back                                 | Next > Cancel |
|                         |                                        |               |

### 3.2 Password: 9209、port 要为 5432

| 00                                      | 🧶 Set                                                    | up                                               | -     |
|-----------------------------------------|----------------------------------------------------------|--------------------------------------------------|-------|
| Password                                |                                                          | 1                                                | K     |
| Please provide a p<br>user account (pos | assword for the database<br>tgres) will be created if no | superuser (postgres). A locked Un<br>ot present. | nix   |
| Password                                | ••••                                                     |                                                  |       |
| Retype password                         | ••••                                                     |                                                  |       |
|                                         |                                                          |                                                  |       |
|                                         |                                                          |                                                  |       |
|                                         |                                                          |                                                  |       |
|                                         |                                                          |                                                  |       |
|                                         |                                                          |                                                  |       |
|                                         |                                                          |                                                  |       |
| tRock Installer                         |                                                          |                                                  |       |
| insen matanet                           |                                                          | < Back Next > C                                  | incel |
|                                         |                                                          | - Menter Co                                      |       |

| Port                       |                                 | <u>P</u>      |
|----------------------------|---------------------------------|---------------|
| Please select the port num | ber the server should listen or | L.            |
| Port 5432                  |                                 |               |
| C:                         |                                 |               |
|                            |                                 |               |
|                            |                                 |               |
|                            |                                 |               |
| BitRock Installer          | < Back                          | Next > Cancel |

| Advanced Options        |                     |                  | 1 |
|-------------------------|---------------------|------------------|---|
| Select the locale to be | e used by the new d | atabase cluster. |   |
| Locale [Default loca    | le] :               |                  |   |
|                         |                     |                  |   |
|                         |                     |                  |   |
|                         |                     |                  |   |
|                         |                     |                  |   |
|                         |                     |                  |   |
|                         |                     |                  |   |
|                         |                     |                  |   |

注:装好后,若开启 postgreSQL 有问题,到使用者里把 postgreSQL 的权限改为管理者

3.3 在 Terminal 命令行框里输入命令: sudo chmod -R 777 /Library/EPBrowser/

- Install java8
   /Library/EPBrowser/Software/ModifiedJava8Install.pkg
- 5. Double click to Run: /Library/EPBrowser/MODEL/Data/Script/INIT.command
- 6. Add Home

5.1 Double click to Run: /Library/EPBrowser/Tools/Home\_Config2.command

注: 若点 Home\_Config2.command 出现没有安装 java 的讯息, 安装 java 8(ModifiedJava8Install.pkg),再执行Home\_Config2.command

- 5.2 Create Alias (Shortcut) /Library/EPBrowser/@HOMENAME@/Trans\_Patch2.command /Library/EPBrowser/@HOMENAME@/Shell/Shell\_Mac2.command
- Run Trans Program always Double click shortcut of: /Library/EPBrowser/@HOMENAME@/Trans\_Patch2.command

:

 After Patched,then EPB can run Double click shortcut of /Library/EPBrowser/@HOMENAME@/Shell/Shell\_Mac2.command

### 二、MAC OS 是从 10.1x 升上 10.15, 原先已安装过 EPB

若升上 10.15 前已灌了 EPB,请先 delete home,等程序更新完后,再重新 add home 10.15 PostgreSQL 要装 12.2-x、java 要为 java 8

- 1. Delete home: Double click to Run: /Library/EPBrowser/Tools/Home\_Config2.command
- 2. Delete Postgresql 9.x
- 3. 重开机
- 4. 更新下面 5 个目录的 jar (5 个目录, 3 个 jar)

/Library /EPBrowser/Tools/lib/postgresql-8.3-604.jdbc4.jar /Library /EPBrowser/MODEL/Trans/lib/postgresql-8.3-604.jdbc4.jar /Library/EPBrowser/MODEL/Patch/lib/postgresql-8.3-604.jdbc4.jar /Library/EPBrowser/MODEL/Shell/lib/postgresql-9.1-901.jdbc4.jar /Library/EPBrowser/Helper/lib/postgresql-8.3-603.jdbc3.jar

- 5. Install Postgresql 12.2-x
  - 5.1 postgres 的目录要把 12 改为 9.1
  - 5.2 Password: 9209、port 要为 5432
  - 注:灌好后,若开启 postgreSQL 有问题,到使用者里把 postgreSQL 的权限改为管理者
- 6. Double click to Run: /Library/EPBrowser/MODEL/Data/Script/INIT.command
- 7. Add Home
  - 7.1 Double click to Run: /Library/EPBrowser/Tools/Home\_Config2.command
  - 注: 若点 Home\_Config2.command 出现没有安装 java 的讯息, 安装 java 8(ModifiedJava8Install.pkg),再执行 Home\_Config2.command

#### 7.2 Create Alias (Shortcut)

/Library/EPBrowser/@HOMENAME@/Trans\_Patch2.command /Library/EPBrowser/@HOMENAME@/Shell/Shell\_Mac2.command

- Run Trans Program always Double click shortcut of: /Library/EPBrowser/@HOMENAME@/Trans\_Patch2.command
- 9. After Patched,then EPB can run Double click shortcut of /Library/EPBrowser/@HOMENAME@/Shell/Shell Mac2.command

:

### 三、备注

1. 若出现因为权限问题无法执行程序之类的讯息,请进入工具程序->终端机->执行以下指令 sudo chmod -R 777 /Library/EPBrowser/

2. 开启 postgreSQL 方法

PostgreSQL 现在是开启 safari,不是开启 app

若开了一次 pgAdmin4 (上方工具栏会出现大象),关掉后要再开 pgAdmin4 的话,点上方工具栏 的大象,点 New pgAdmin4 window,就可以再开启了。

| 1      | 🕼 🛔 🛟 🖁 🌉 🖥 R: 1.5 MB,<br>273 KB,       | /s 252° (S) 35° |
|--------|-----------------------------------------|-----------------|
|        | New pgAdmin 4 window<br>Copy server URL | ople.com        |
| sdl    | Configure<br>View log                   |                 |
| Mobile | Shut down server                        | Pg pgAd         |